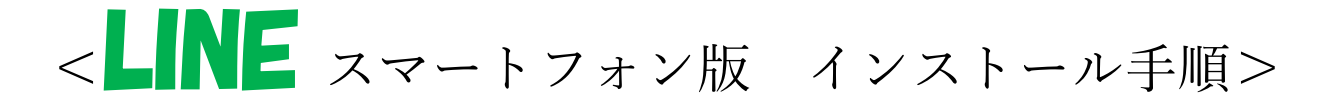

※左画面が iPhone、右の画面が Android

①お手持ちのスマートフォンのブラウザから

LINE 公式サイトにアクセスし、Free Download をタップ

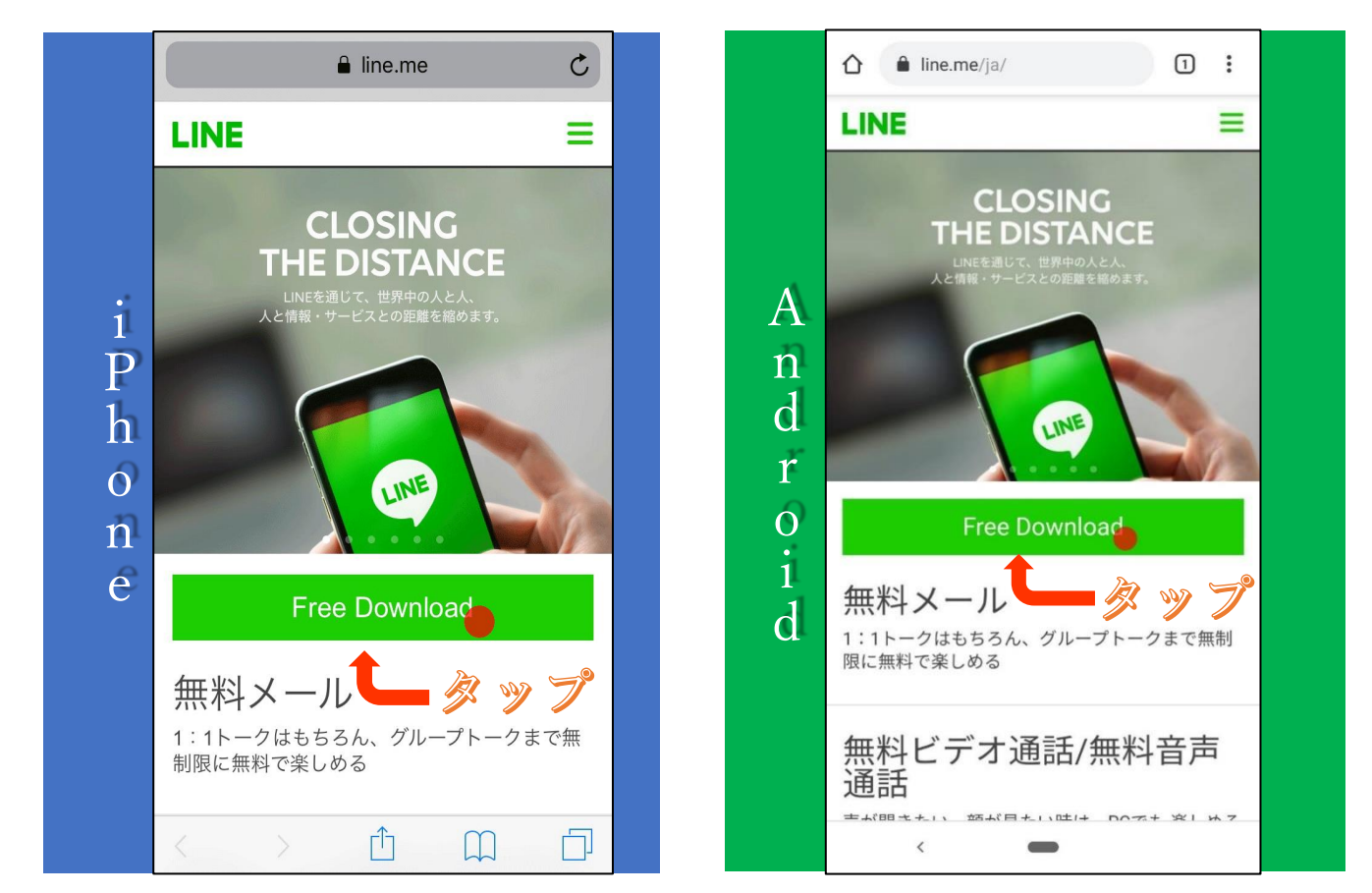

②「このページを"App Store"で開きますか?」を聞かれるので、

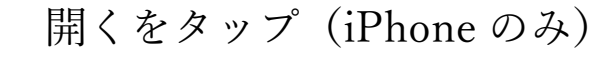

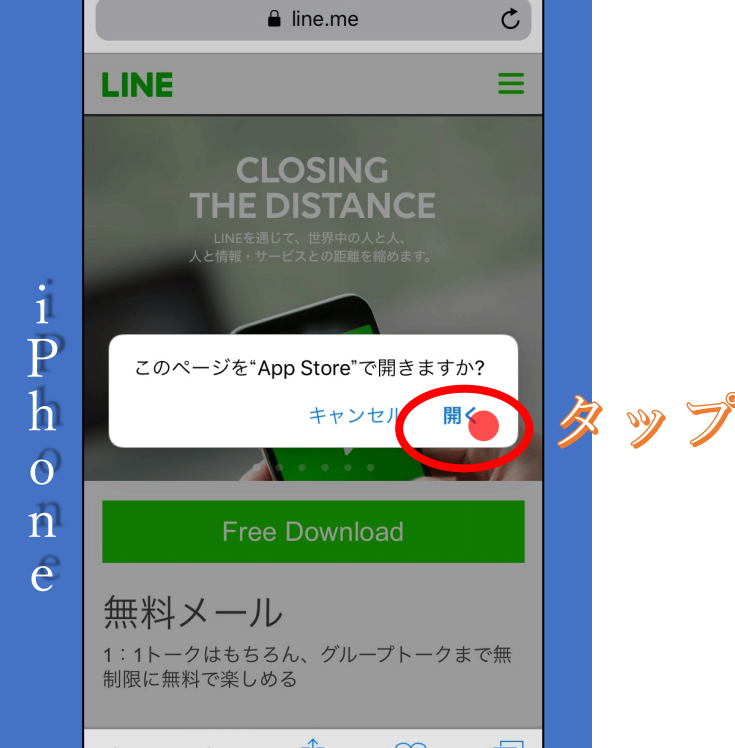

③ストア上で LINE アプリをインストールするページに移ったら、

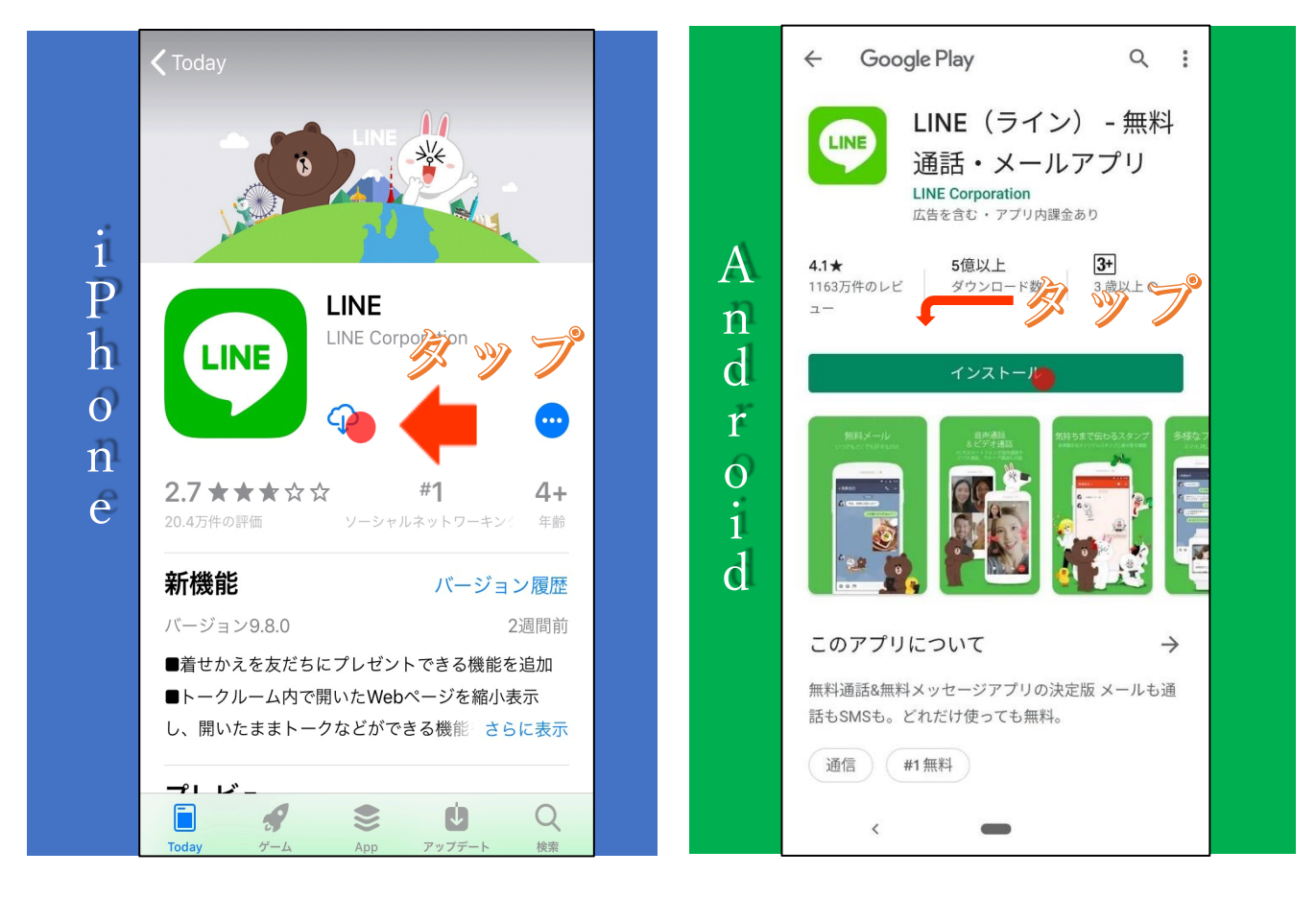

インストールボタンをタップ

## ④LINE アプリのインストールが始まります。

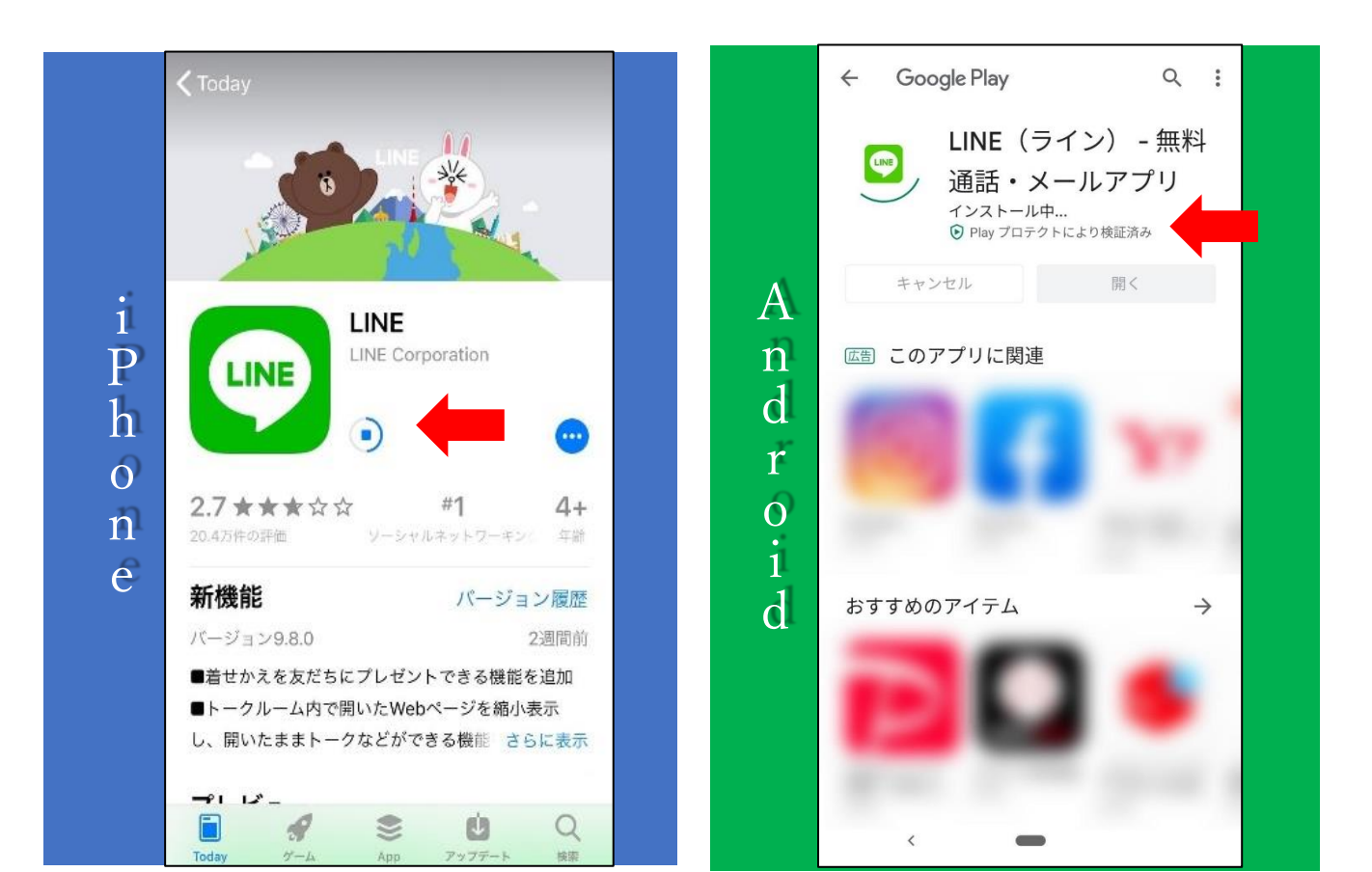

⑤ストア上で、「開く」と表示されればインストール完了です。

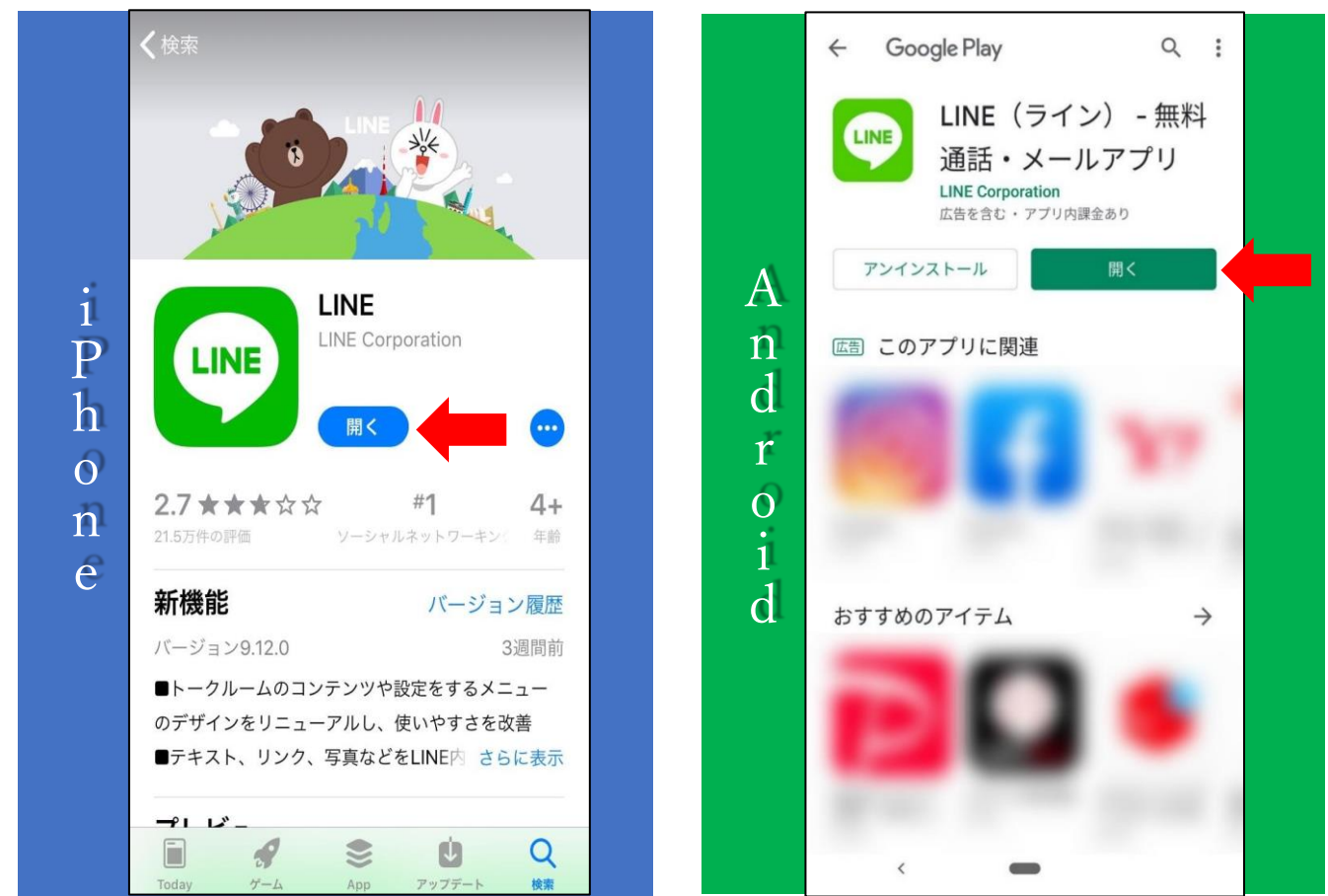

⑥インストールが完了すると、

スマートフォンのホーム画面に LINE アプリのアイコンが表示されます。

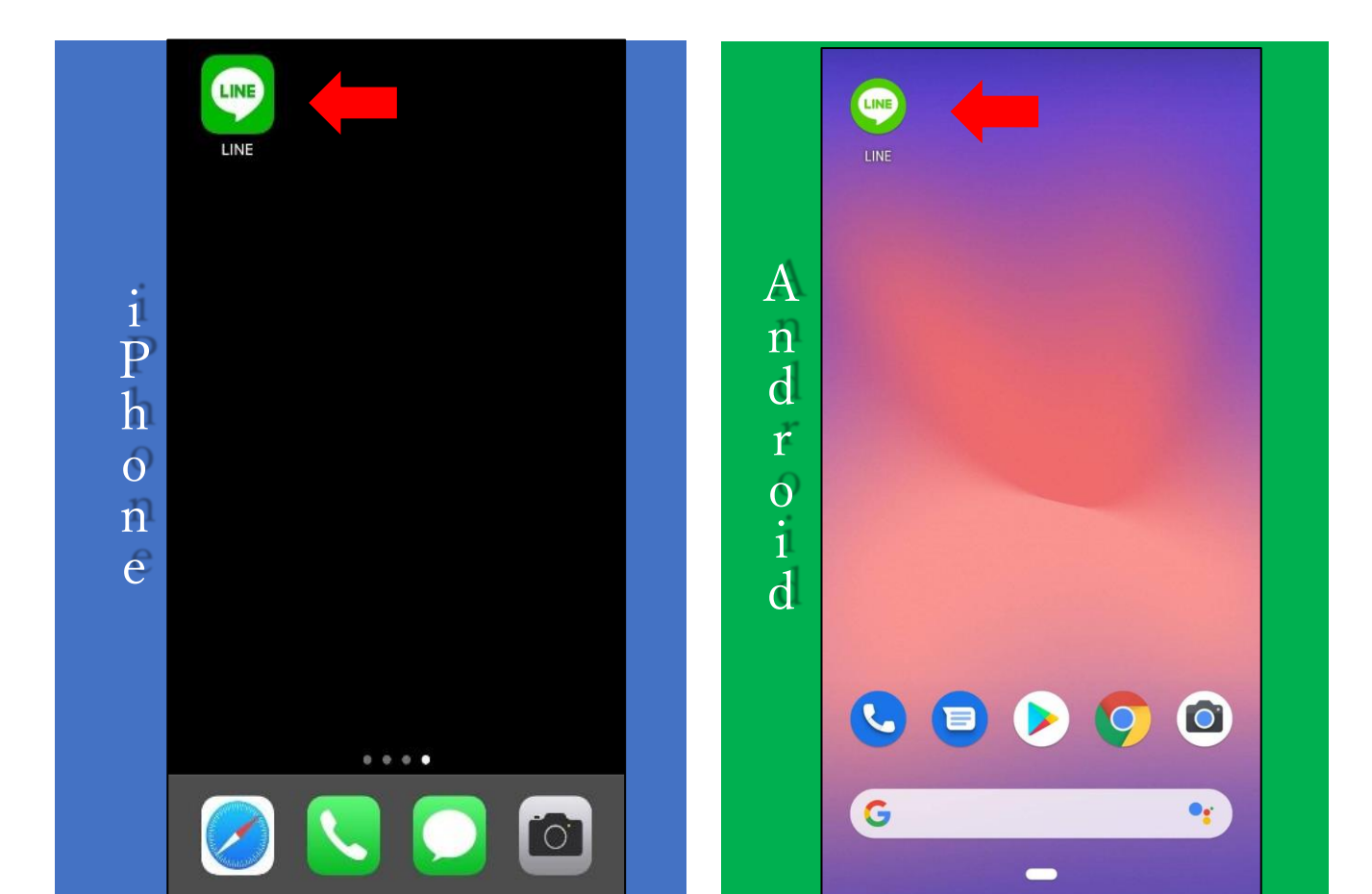

<スマートフォン版 LINE アカウント作成手順>

①インストールが完了した LINE のアプリを起動し、「はじめる」をタップ

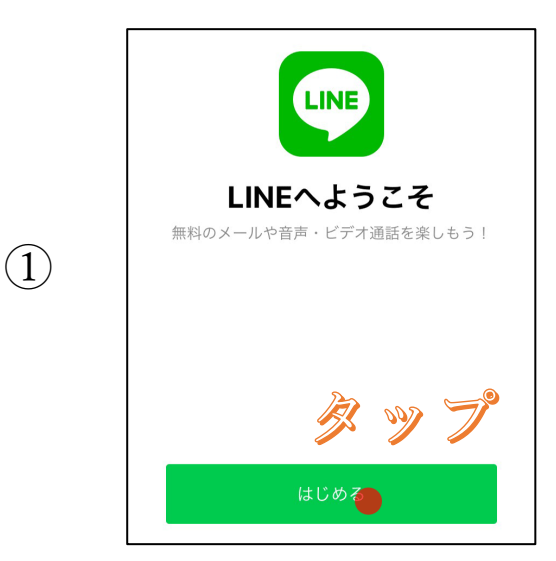

②利用規約とプライバシーポリシーを確認後、電話番号を入力し、→をタップ

(3)

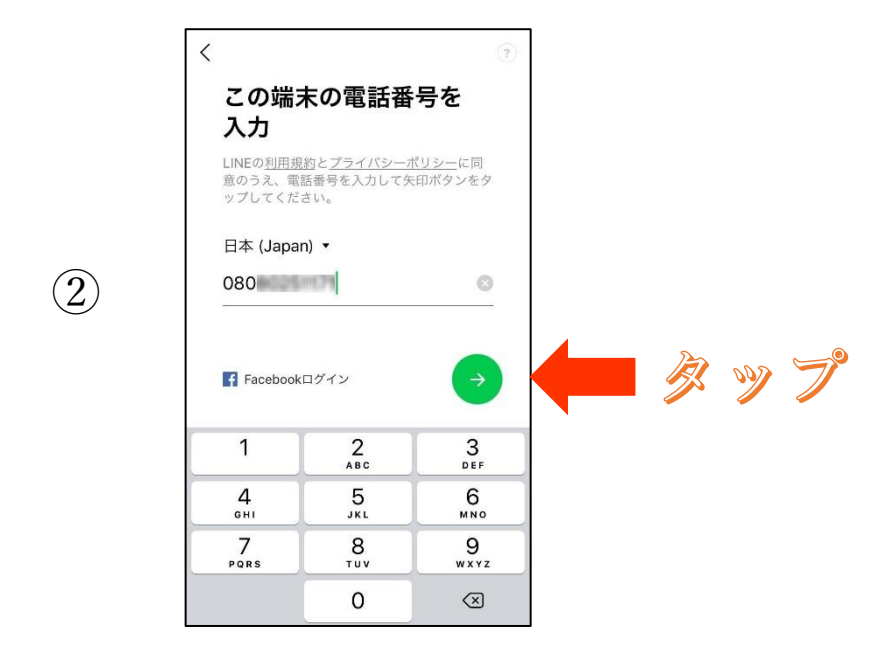

## ③SMS に認証番号を送ってください

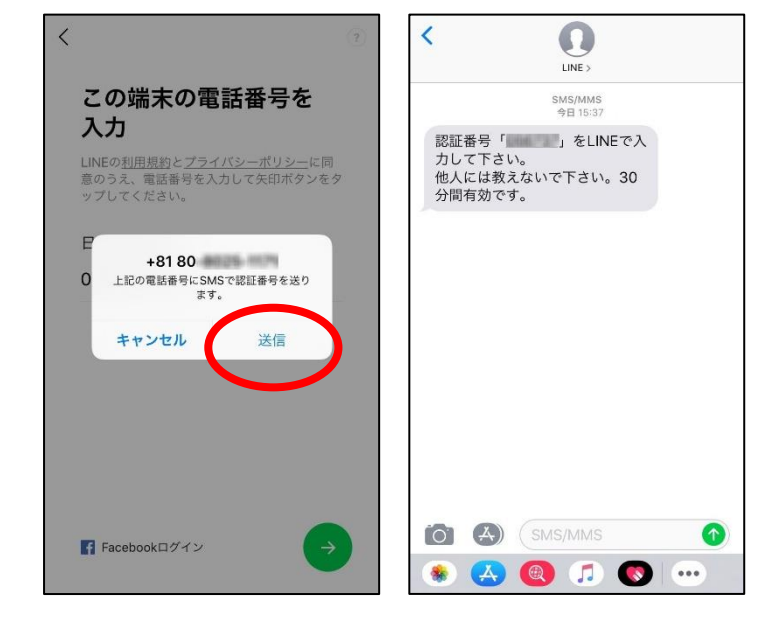

④届いた SMS に記載されている認証番号を入力

| 認証番                                   | 号を入力                                                                                 |                                  |
|---------------------------------------|--------------------------------------------------------------------------------------|----------------------------------|
| <b>080</b><br>た。                      | にSMSで認証番号                                                                            | を送信しまし                           |
|                                       |                                                                                      |                                  |
|                                       |                                                                                      |                                  |
|                                       |                                                                                      |                                  |
|                                       |                                                                                      |                                  |
| 認証系会を面                                | 美 通話に上ス認証                                                                            |                                  |
| 認証番号を再〕                               | き ・ 通話による認証                                                                          |                                  |
| 認証番号を再)                               | 羑 ─ 通話による認証                                                                          |                                  |
| 認証 85 号 を 再 )<br>1                    | 差 通話による認証<br>2<br>ABC                                                                | 3<br>DEF                         |
| 認証番号を再述<br>1<br>4                     | <ul> <li>通話による認証</li> <li>2<br/>ABC</li> <li>5</li> </ul>                            | 3<br>DEF<br>6                    |
| 認証番号を再3<br>1<br>0H1                   | 送 通話による認証<br>2<br>ABC<br>5<br>JKL                                                    | 3<br>Def<br>6<br>MNO             |
| 認証香号を再)<br>1<br>4<br>7<br>Ров 5       | <ul> <li>通話による認証</li> <li>2<br/>ABC</li> <li>5<br/>JKL</li> <li>8<br/>TUV</li> </ul> | 3<br>DEF<br>6<br>MNO<br>9        |
| 認証香号を再)<br>1<br>4<br>оні<br>7<br>pars | š 通話による認証<br>2<br>ABC<br>5<br>JKL<br>8<br>VV                                         | 3<br>DEF<br>6<br>MNC<br>9<br>WXY |

(4)

⑤ アカウントを新規登録 をタップしてください。

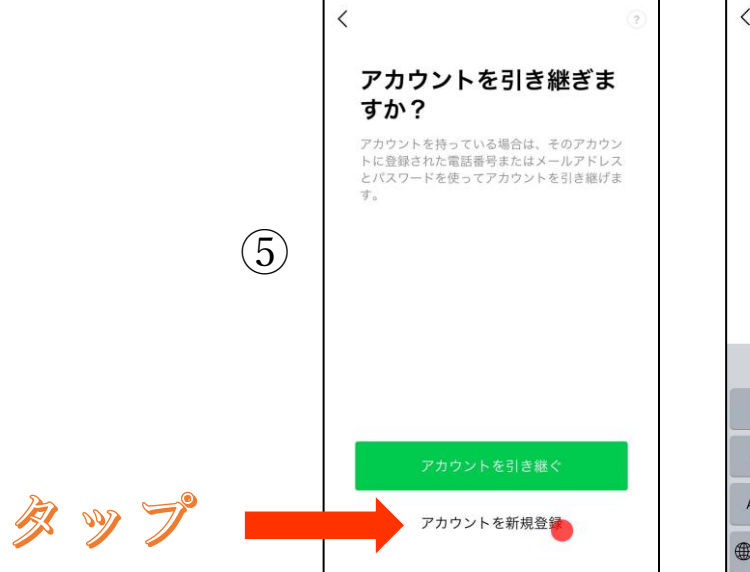

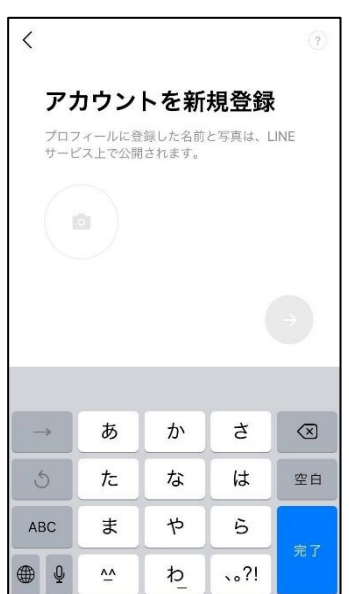

⑥名前・プロフィール画像を設定し、→をタップ

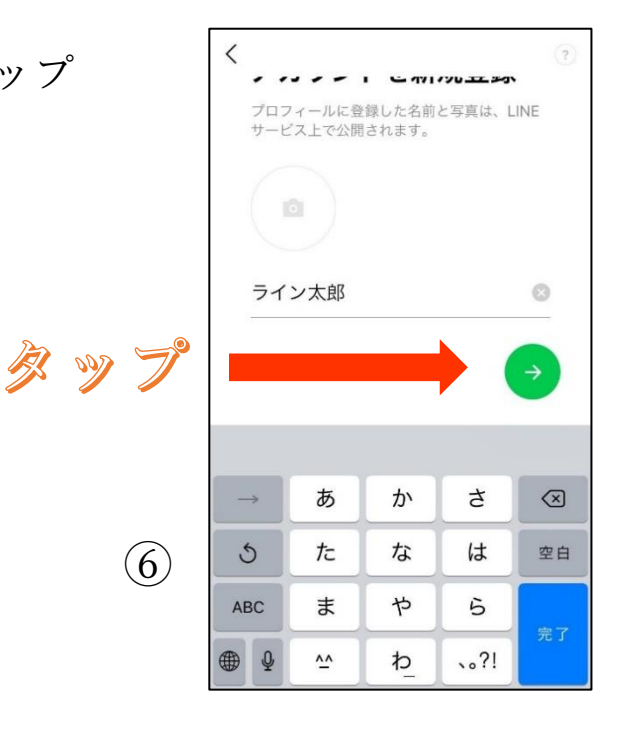

⑦パスワードを登録後、→をタップ

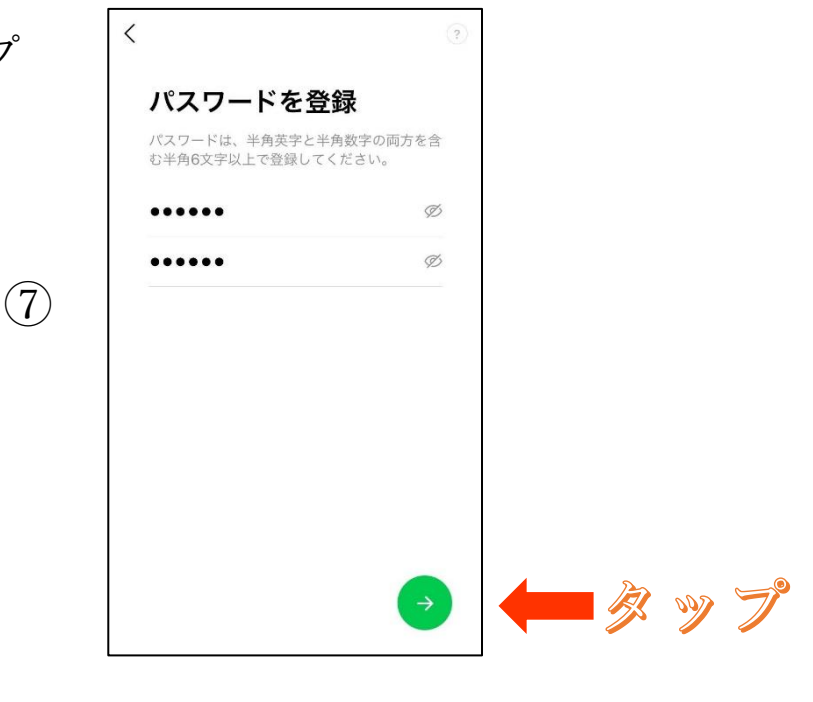

⑧友だち追加設定(アドレス帳の利用)を確認し、→をタップ

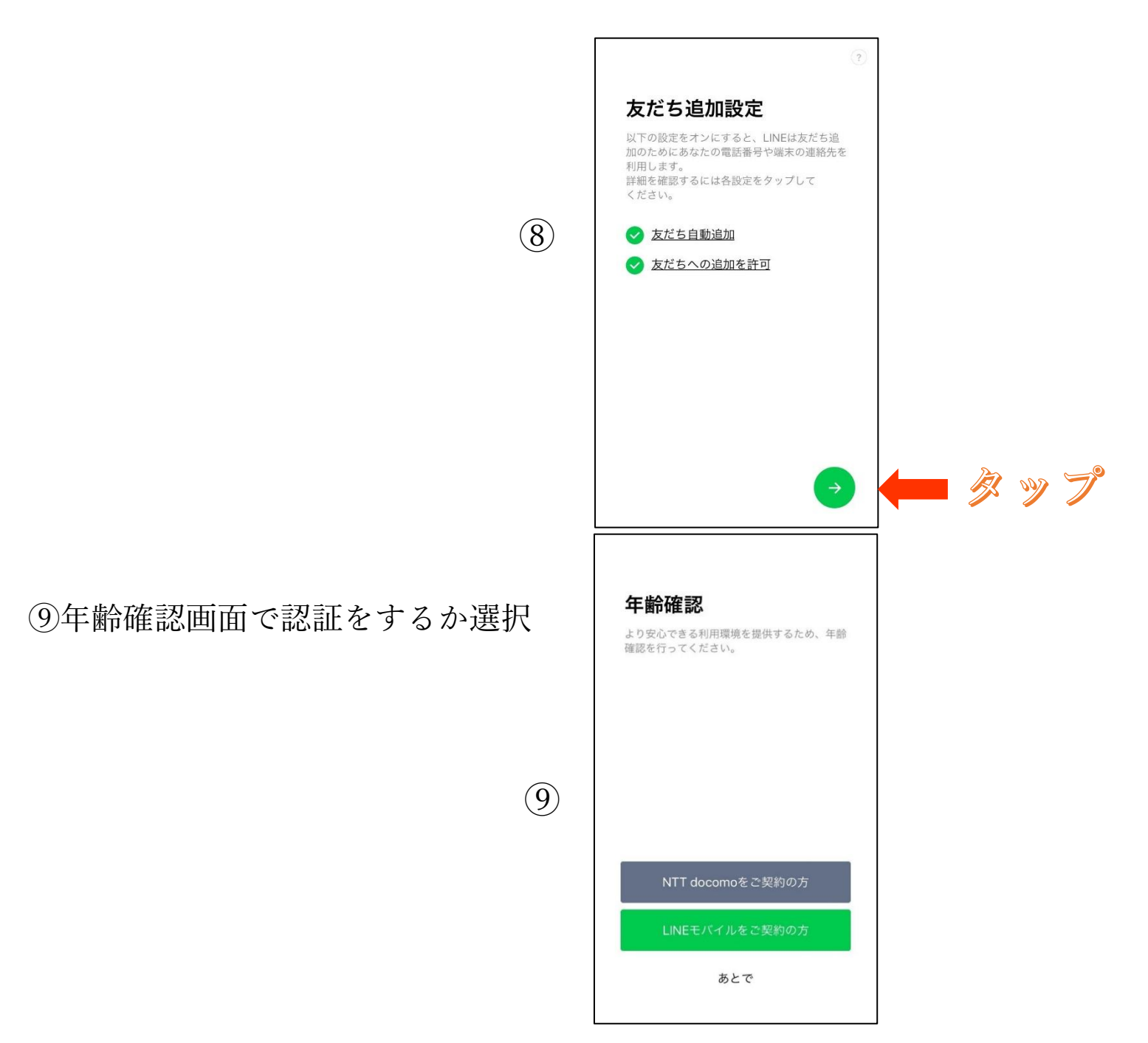

## ⑩サービス向上のための情報利用に関するお願い画面を確認

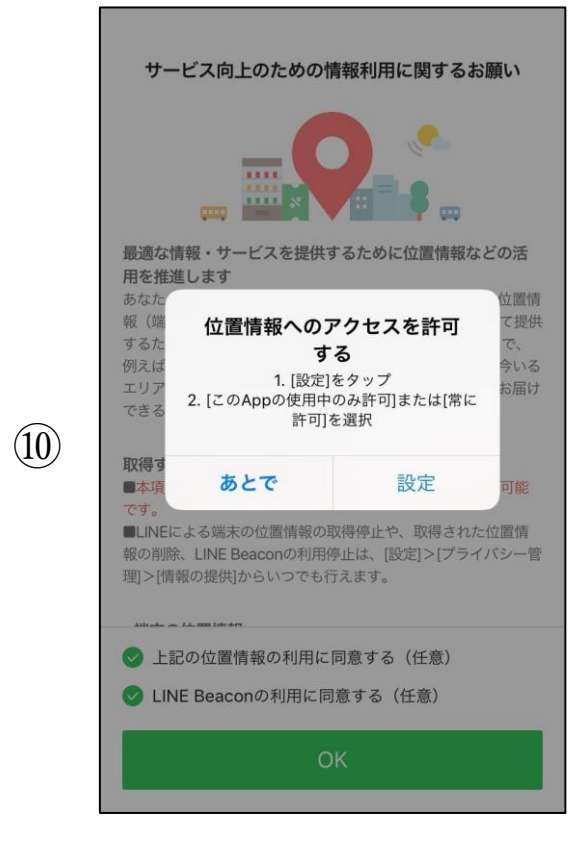

⑪上記の作業を完了でアカウントの作成は完了です。